# **Before and After Screen Comparisons**

## Change 1

The (Personal Information) input screens: Input option for DOB. Please see the iteration screenshots that follow for a visual.

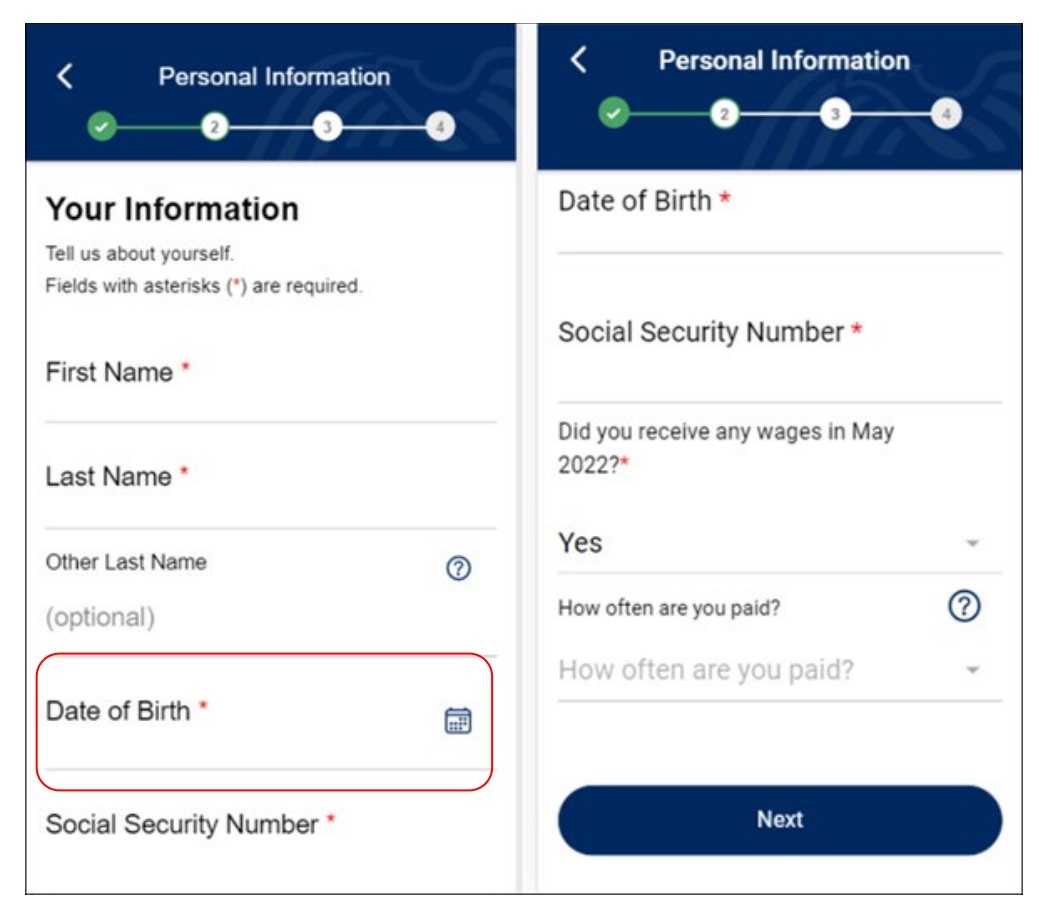

#### **Before Affected Screens**

## Screenshot 1.0

Shows the input option for the Date of Birth field that is added in addition to the Calendar icon date picker.

#### Part1 Part 2 of same screen **Personal Information** Personal Information < Last Name \* Your Information 0 Other Last Name Tell us about yourself. Fields with asterisks (\*) are required. (optional) First Name \* Date of Birth \* Year Month Day Last Name \* Social Security Number \* 0 Other Last Name (optional) Did you receive any wages in February 2022?\* Ē Did you receive any wages Date of Birth \* Year Month Day Next Social Security Number \*

# Screenshot 1.1

Shows that the Calendar icon will not display when the Accessibility feature is on.

| Part1                                                                                  | Part 2 of same screen                                                                                                    |
|----------------------------------------------------------------------------------------|----------------------------------------------------------------------------------------------------|
| Personal Information 2 3 4                                                             | Personal Information     Image: Constraint of the second second secon |
| Your Information<br>Tell us about yourself.<br>Fields with asterisks (*) are required. | Other Last Name ⑦<br>(optional)                                                                                                    |
| First Name *                                                                           | Date of Birth *<br><sup>Month</sup> / <sup>Day</sup> / <sup>Year</sup>                                                                                                    |
| Other Last Name ⑦<br>(optional)                                                        | Social Security Number *                                                                                                    |
| Date of Birth *<br><sup>Month</sup> / <sup>Day</sup> / <sup>Year</sup>                 | Did you receive any wages in<br>February 2022?*<br>Did you receive any wages                                                                                                    |
| Social Security Number *                                                               | Next                                                                                                    |

## Screenshot 1.2

Shows Date of Birth validation that was added.

| Please review the required fields and fix any errors in your inputs below. | ок |
|----------------------------------------------------------------------------|----|
| 2 3                                                                        | -4 |
| First Name *                                                               |    |
| firet                                                                      |    |
| Last Name *                                                                |    |
|                                                                            |    |
| last                                                                       |    |
| Other Last Name                                                            | ?  |
| (optional)                                                                 |    |
| Date of Birth *                                                            |    |
| Month Day                                                                  |    |
| 12 / 12 / <sup>Year</sup>                                                  |    |
| You must enter a valid date for Date of Birth.                             |    |
| Social Security Number *                                                   |    |
| 123-23-2333                                                                |    |
| Did you receive any wages in February 2022?*                               |    |
| Yes                                                                        | Ţ  |
|                                                                            |    |
| Next                                                                       |    |

# Change 2

- The (Personal Information) input screens: Removal of "How often are you paid?" question. Please see the iteration screenshots that follow for a visual.
- (Paystub Information Enter Manually) screens: The following optional fields were removed: Pay Period Start Date, Pay Period End Date, Year to Date Gross Wages.

#### **Before Affected Screens**

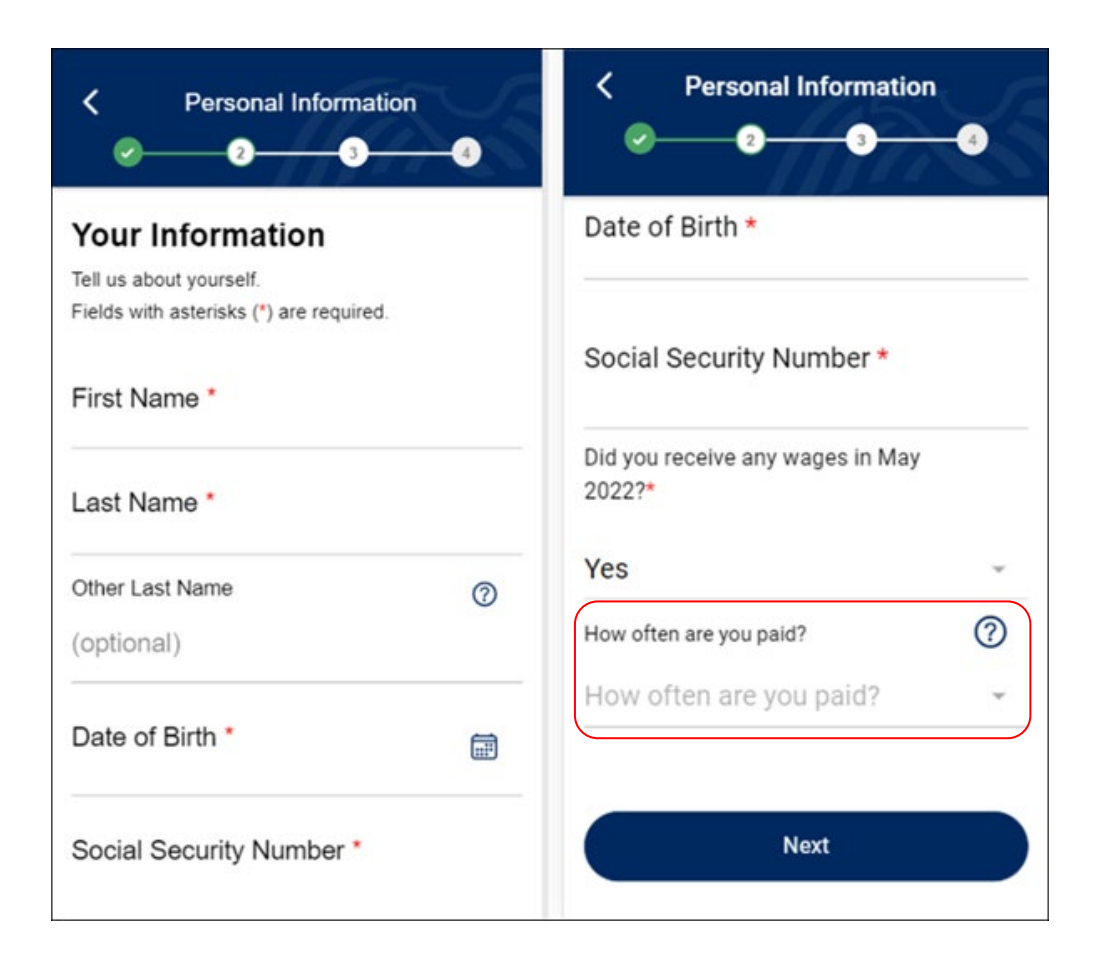

#### **Before Affected Screens continue**

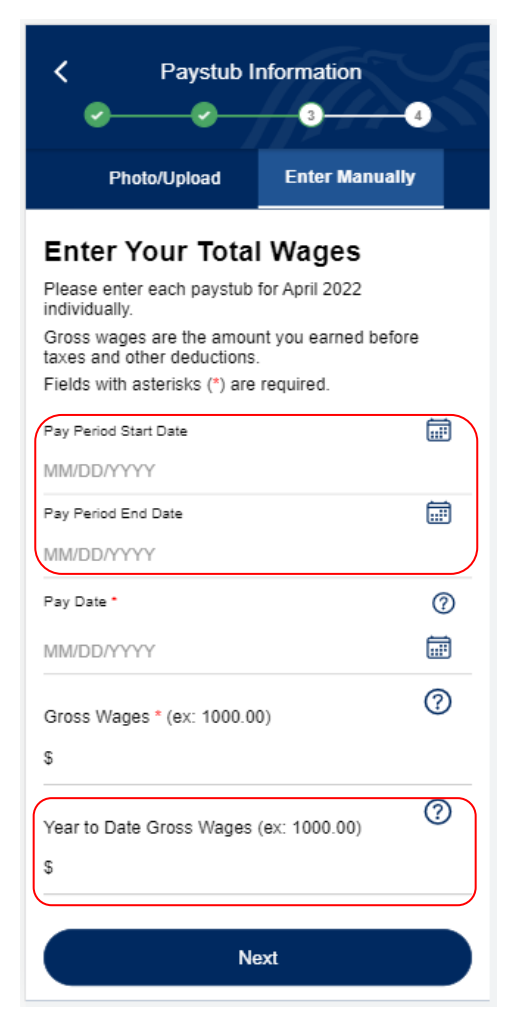

Reporting for Oneself

| Photo                         |                             | Enter                | lanually  |   |
|-------------------------------|-----------------------------|----------------------|-----------|---|
| Fliot                         | vopioau                     |                      | naniuany  |   |
| Enter Th                      | heir Tot                    | al Wage              | es        |   |
| Please enter<br>individually. | each paystu                 | b for July 20        | 22        |   |
| Gross wages<br>taxes and oth  | are the amo<br>er deductior | ount you earn<br>1s. | ed before |   |
| Fields with as                | terisks (*) a               | re required.         |           |   |
| Pay Period St                 | art Date                    |                      |           | 1 |
| MM/DD/YYYY                    | ſ                           |                      |           |   |
| Pay Period Er                 | nd Date                     |                      |           | 1 |
| MM/DD/YYYY                    | (                           |                      |           |   |
| Pay Date *                    |                             |                      | 0         | ) |
| MM/DD/YYYY                    | ſ                           |                      | ā         | 1 |
| Gross Wages                   | * (ex: 1000                 | .00)                 | 0         | ) |
| \$                            |                             |                      |           |   |
| Year to Date (                | Gross Wage                  | s (ex: 1000.         | 00)       | ) |
| -                             |                             |                      |           |   |

Reporting for Others

| Review                                                                                                   | 4                                        |
|----------------------------------------------------------------------------------------------------|------------------------------------------|
| Wage Report<br>Please review the information belo<br>necessary. This information will be<br>wage report. | ow and correct it as<br>included in your |
| Paystub 1                                                                                                | + Add New                                |
| Pay Period Start Date                                                                                    | -                                        |
| Pay Period End Date                                                                                      | -                                        |
| Pay Date                                                                                                 | 07/13/2022                               |
| Gross Wages                                                                                              | \$100.00                                 |
| Year to Date Gross Wages                                                                                 | \$0.00                                   |
| Total Gross Wages                                                                                        | \$100.00                                 |
| Continue                                                                                                 |                                          |
| Start Over                                                                                               |                                          |
|                                                                                                    |                                          |

## Screenshot 1.3

Shows the question "How often are you paid?" is removed.

Previously this field dynamically displayed when the user answered the "Did you receive any wages in May 2022?" in the affirmative.

| Personal Information 2 3 4              | Personal Information 2 3 4                                     |
|-----------------------------------------|----------------------------------------------------------------|
| Your Information                        | Other Last Name ⑦ (optional)                                   |
| Fields with asterisks (*) are required. | Date of Birth *                                                |
| Last Name *                             | Social Security Number *                                       |
| Other Last Name ⑦<br>(optional)         | 123-12-3123<br>Did you receive any wages in<br>February 2022?* |
| Date of Birth * 🛱                       | Yes                                                            |
| / /<br>Social Security Number *         | Next                                                           |

## Screenshot 1.4

Shows the "How often are you paid?" removal when reporting wages for another person. Previously this field dynamically displayed when the user answered the "Did you receive any wages in May 2022?" in the affirmative.

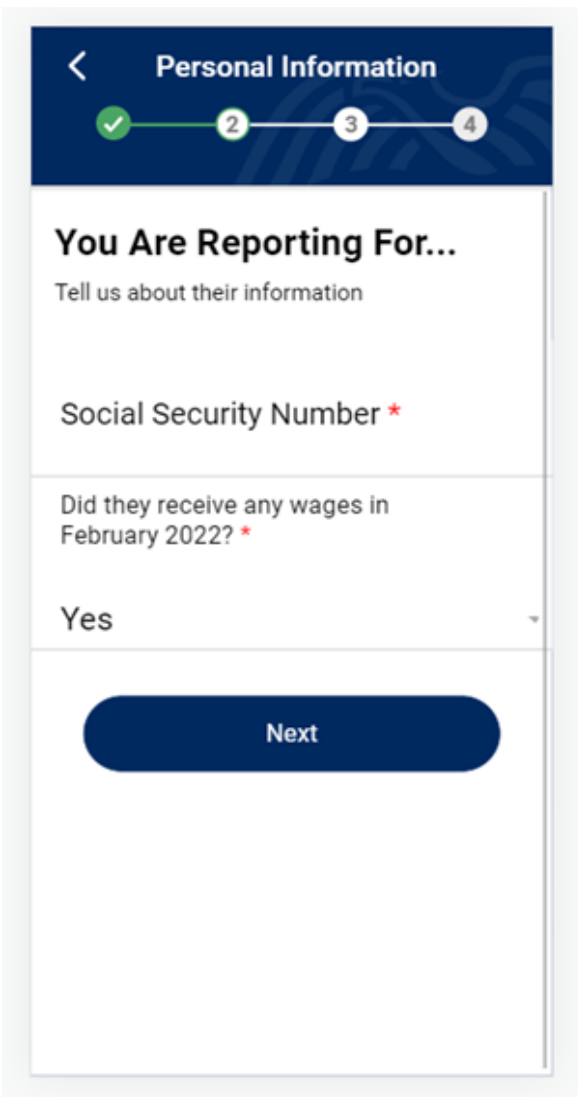

## Screenshot 1.5

Shows the Confirmation page to reflect the removal of "How often are you paid?". Previously the answer to this optional field displayed if the user provided the answer.

Reporting for others Reporting for oneself **Personal Information** Personal Information 2 3 4 2-3 -4 **Confirm Their Information Confirm Your Information** 🗹 Edit Other Person 🗹 Edit SSN: XXX-XX-XXXXX First Name: clint Received wages for February 2022: Yes Last Name: sa Other Last Name: -Next Date of Birth: 12/12/2000 SSN: Received wages for February 2022: Yes Next

## Screenshot 2.0

(Paystub Information) screen: Shows the removal of the optional fields (Change #2) and an input option for the Pay Date field added in addition to the Calendar icon date picker (Change #3).

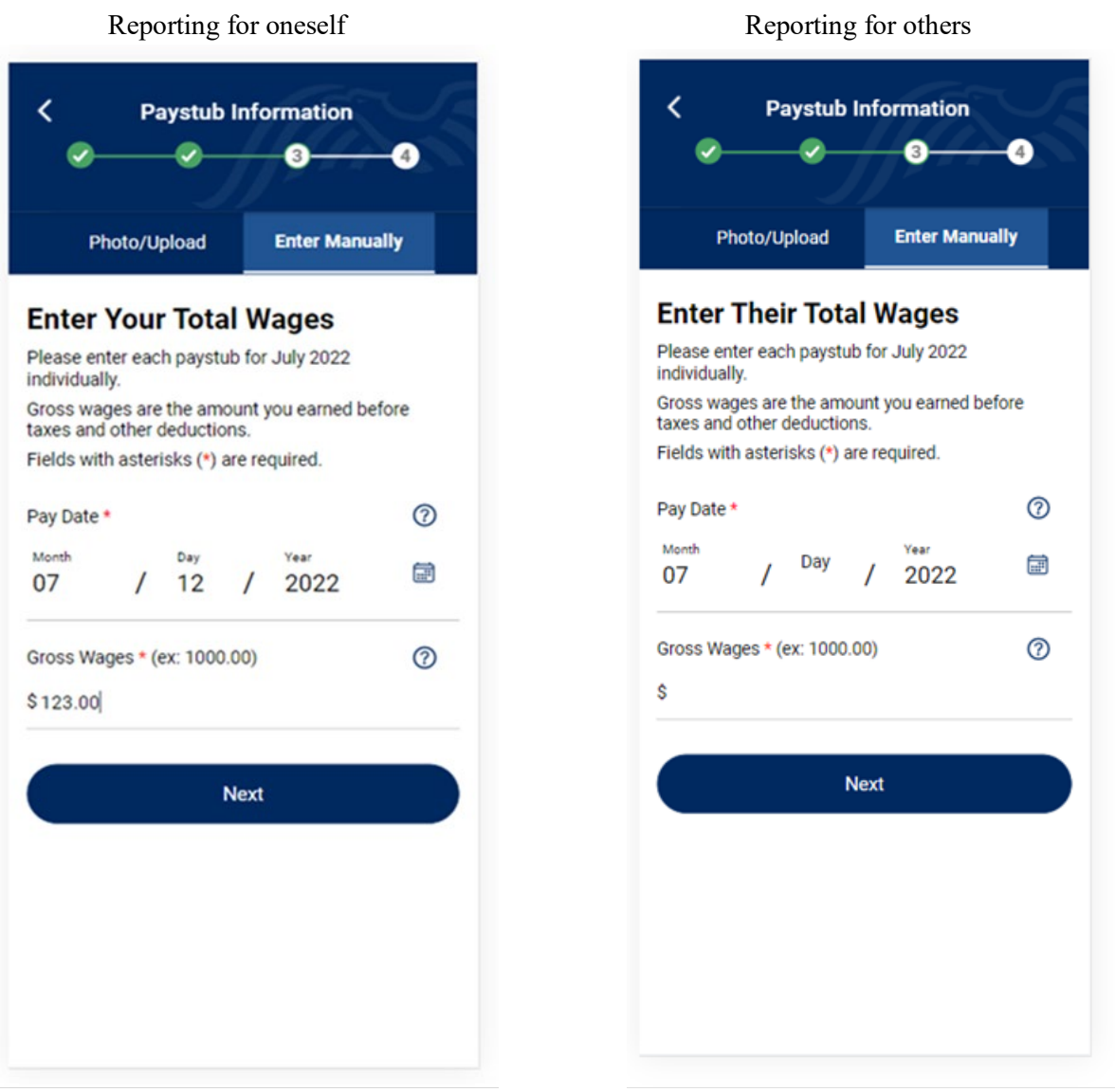

## Screenshot 2.3

Shows the related Review screen to clearly show the fields that were removed will not display whether input was provided on the input page or not.

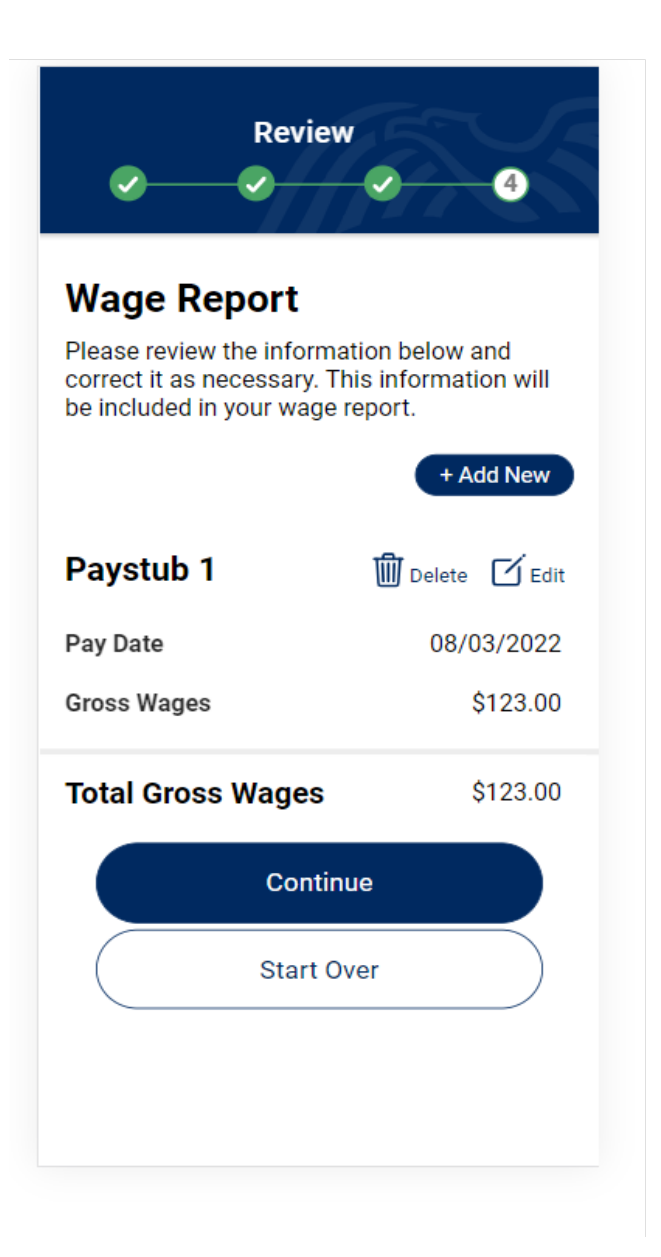

# Change 3

(Paystub Information – Enter Manually) screen: Pay Date input option was added. Please see the iteration screenshots that follow for a visual.

## **Before Affected Screens**

| Photo/Upload                                                  | nter Manually                         | Photo/Upload Enter Manu                                                | ally  |
|---------------------------------------------------------------|---------------------------------------|------------------------------------------------------------------------|-------|
| Enter Your Total Wa                                           | ages                                  | Enter Their Total Wages                                                |       |
| Please enter each paystub for Ap<br>individually.             | oril 2022                             | Please enter each paystub for July 2022                                |       |
| Gross wages are the amount you<br>taxes and other deductions. | u earned before                       | Gross wages are the amount you earned b<br>taxes and other deductions. | efore |
| Fields with asterisks (*) are requi                           | ired.                                 | Fields with asterisks (*) are required.                                |       |
| Pay Period Start Date                                         |                                       | Pay Period Start Date                                                  |       |
| MM/DD/YYYY                                                    |                                       | MM/DDAXXXX                                                             |       |
| Pay Period End Date                                           |                                       |                                                                        |       |
| MM/DD/YYYY                                                    |                                       | Pay Period End Date                                                    |       |
| Pay Date *                                                    | 0                                     | MM/DD/YYYY                                                             |       |
| MM/DD/YYYY                                                    | <b>.</b>                              | Pay Date *                                                             |       |
| Gross Wages * (ev: 1000.00)                                   | 0                                     | MM/DD/YYYY                                                             |       |
| \$                                                            |                                       | Gross Wages * (ex: 1000.00)                                            |       |
| Vente Data Orace Wenter (m. 1                                 | · · · · · · · · · · · · · · · · · · · | \$                                                                     |       |
| Year to Date Gross Wages (ex: 1                               | 000.00)                               | Vear to Date Groce Wages (ev: 1000.00)                                 |       |
| Four to Bate croco Hages (e.c. )                              |                                       | Vegr to Date Gross Wages (ex: 1000.00)                                 |       |

## Screenshot 2.0

Shows the removal of the optional fields (Change #2) and an input option for the Pay Date field added in addition to the Calendar icon date picker (Change #3).

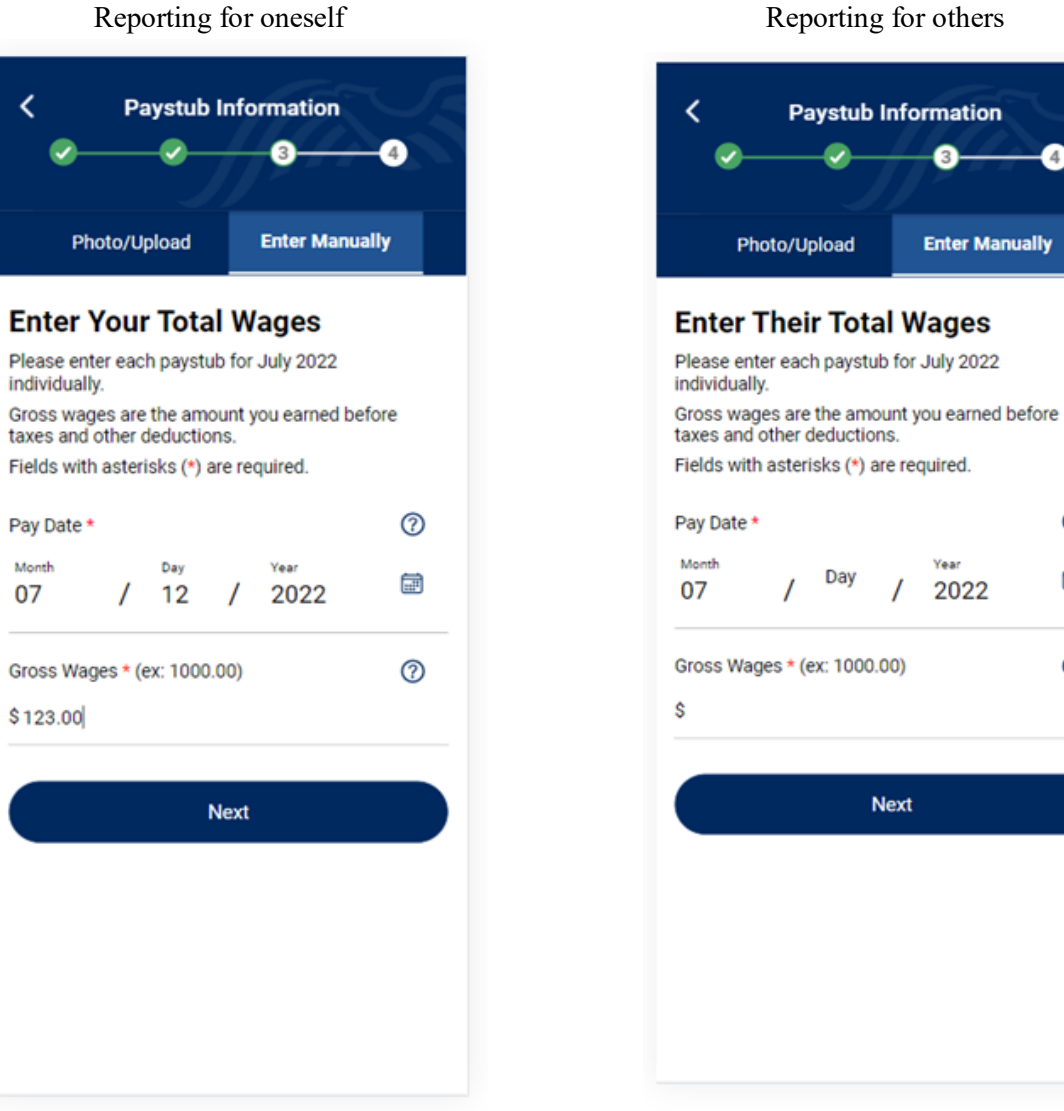

## **After Affected Screens**

Reporting for others

4

0

Ē

0

#### Screenshot 2.1

Shows that the Calendar icon will not display when the Accessibility feature is on.

## **After Affected Screens**

Reporting for oneself Reporting for others **Paystub Information** < **Paystub Information** < **Enter Manually** Photo/Upload **Enter Manually** Photo/Upload Enter Your Total Wages **Enter Their Total Wages** Please enter each paystub for July 2022 Please enter each paystub for July 2022 individually. individually. Gross wages are the amount you earned Gross wages are the amount you earned before taxes and other deductions. before taxes and other deductions. Fields with asterisks (\*) are required. Fields with asterisks (\*) are required. Pay Date \* ? ? Pay Date \* Month Year Month Day Year Day 2022 07 07 12 2022 / /  $\bigcirc$ Gross Wages \* (ex: 1000.00)  $\bigcirc$ Gross Wages \* (ex: 1000.00) \$ \$350.00 Next Next

### Screenshot 2.2

Shows the related validation added to the Date input.

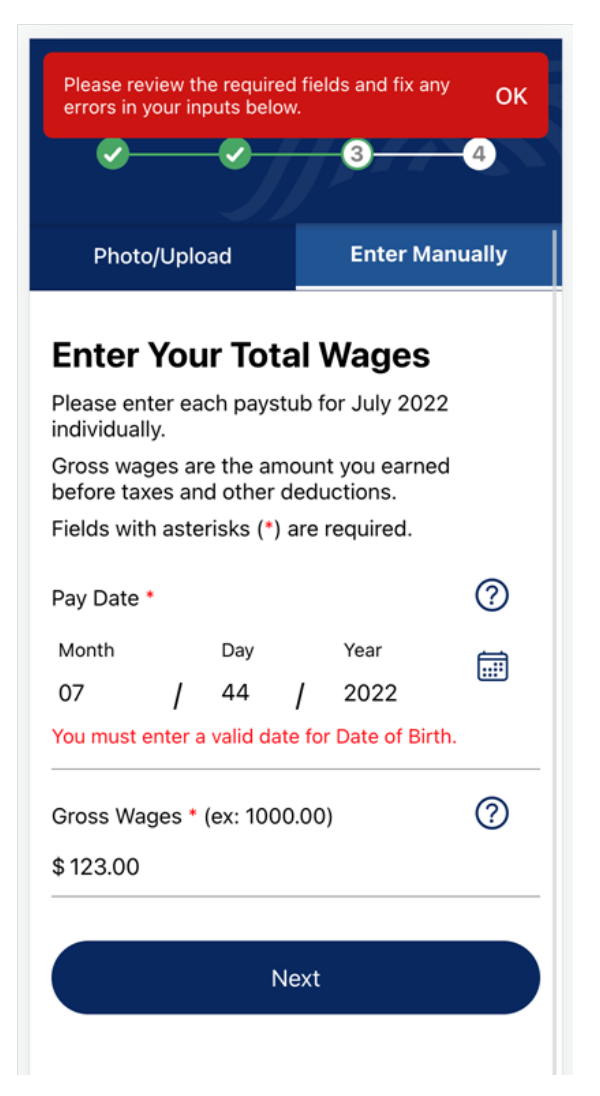